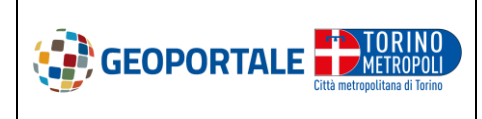

VISUALIZZATORE CARTOGRAFICO GEOPORTALE CITTA METROPOLITANA DI TORINO

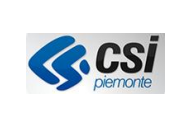

# GUIDA ALL'UTILIZZO DEL VISUALIZZATORE CARTOGRAFICO DEL GEOPORTALE COMUNE DI TORINO

# FUNZIONI ED APPLICAZIONI PRATICHE

Il visualizzatore cartografico è un'applicazione weg GIS (Geographic Information System) di facile utilizzo che permette la ricerca, la visualizzazione e l'interrogazione di informazioni geografiche in modo interattivo attraverso un navigatore Web standard.

L'utilizzatore può personalizzare i diversi parametri della mappa, come ad esempio l'estensione territoriale, la scala di rappresentazione, i livelli informativi sovrapposti e lo sfondo di base.

L'applicazione permette la visualizzazione in mappa dei temi selezionati e, a seconda dei dati, l'accesso alle informazioni associate riguardanti gli oggetti geografici visualizzati.

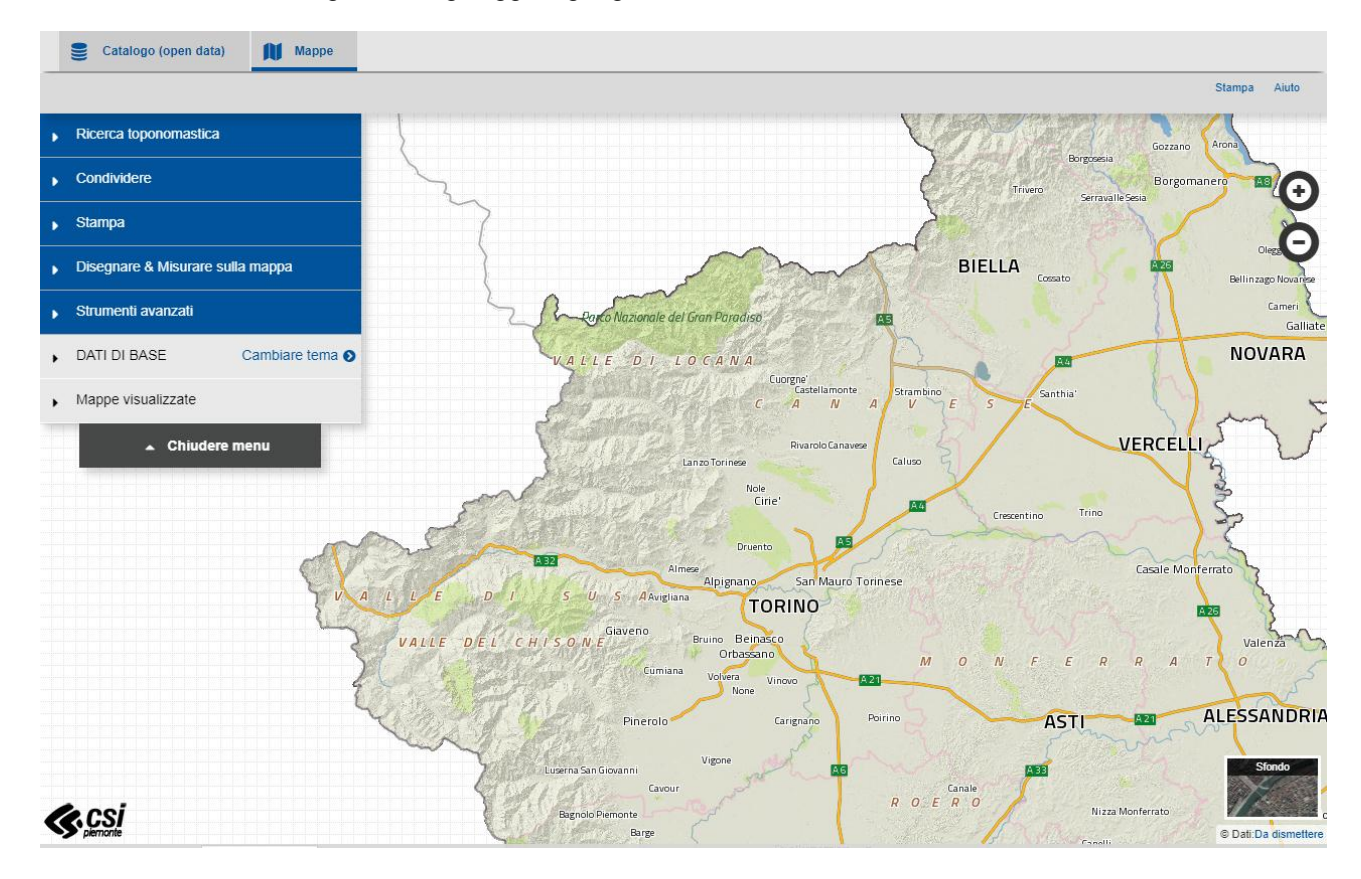

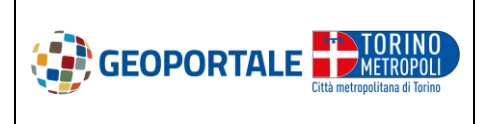

# VISUALIZZATORE CARTOGRAFICO GEOPORTALE CITTA METROPOLITANA DI TORINO

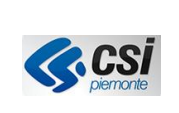

# Elenco delle funzioni

| FINESTRA                                                                                                    |
|----------------------------------------------------------------------------------------------------|
| Indicazione delle coordinate                                                                                                    |
| NAVIGAZIONE & ORIENTAMENTO6                                                                                                    |
| Cambiare la scala della mappa6                                                                                                    |
| Zoom su una zona6                                                                                                    |
| Spostamento (pan) 6                                                                                                    |
| SELEZIONE E VISUALIZZAZIONE DEI DATI                                                                                                    |
| Ricerca di dati nel catalogo7                                                                                                    |
| Cambiare lo sfondo7                                                                                                    |
| Personalizzazione delle mappe visualizzate                                                                                                    |
| Cambiare la trasparenza dei dati visualizzati10                                                                                                    |
| Cambiare l'ordine dei livelli selezionati10                                                                                                    |
| Cancellare i livelli                                                                                                    |
|                                                                                                    |
| Vedere le informazioni riguardanti un livello10                                                                                                    |
| Vedere le informazioni riguardanti un livello10<br>Informazioni su un oggetto della mappa11                                                                                                    |
| Vedere le informazioni riguardanti un livello                                                                                                    |
| Vedere le informazioni riguardanti un livello                                                                                                    |
| Vedere le informazioni riguardanti un livello       10         Informazioni su un oggetto della mappa       11         RICERCA TOPONOMASTICA       12         DOWNLOAD CARTA TECNICA       6         CONDIVIDERE       13                                                                                                    |
| Vedere le informazioni riguardanti un livello       10         Informazioni su un oggetto della mappa       11         RICERCA TOPONOMASTICA       12         DOWNLOAD CARTA TECNICA       12         CONDIVIDERE       13         Salvare/inviare/iFrame le impostazioni di una cartina       13                                                                                                    |
| Vedere le informazioni riguardanti un livello       10         Informazioni su un oggetto della mappa       11         RICERCA TOPONOMASTICA       12         DOWNLOAD CARTA TECNICA       12         CONDIVIDERE       13         Salvare/inviare/iFrame le impostazioni di una cartina       13         FUNZIONI DISEGNARE & MISURARE SULLA MAPPA       14                                                                                                    |
| Vedere le informazioni riguardanti un livello       10         Informazioni su un oggetto della mappa       11         RICERCA TOPONOMASTICA       12         DOWNLOAD CARTA TECNICA       12         CONDIVIDERE       13         Salvare/inviare/iFrame le impostazioni di una cartina       13         FUNZIONI DISEGNARE & MISURARE SULLA MAPPA       14         Aggiungere un simbolo       15                                                                                                    |
| Vedere le informazioni riguardanti un livello       10         Informazioni su un oggetto della mappa       11         RICERCA TOPONOMASTICA       12         DOWNLOAD CARTA TECNICA       12         CONDIVIDERE       13         Salvare/inviare/iFrame le impostazioni di una cartina       13         FUNZIONI DISEGNARE & MISURARE SULLA MAPPA       14         Aggiungere un simbolo       15         Aggiungere un testo       16                                                                                                    |
| Vedere le informazioni riguardanti un livello       10         Informazioni su un oggetto della mappa       11         RICERCA TOPONOMASTICA       12         DOWNLOAD CARTA TECNICA       12         CONDIVIDERE       13         Salvare/inviare/iFrame le impostazioni di una cartina       13         FUNZIONI DISEGNARE & MISURARE SULLA MAPPA       14         Aggiungere un simbolo       15         Aggiungere un testo       16         Aggiungere un tracciato / poligono       18                                                                                    |
| Vedere le informazioni riguardanti un livello       10         Informazioni su un oggetto della mappa       11         RICERCA TOPONOMASTICA       12         DOWNLOAD CARTA TECNICA       12         DOUNLOAD CARTA TECNICA       13         Salvare/inviare/iFrame le impostazioni di una cartina       13         FUNZIONI DISEGNARE & MISURARE SULLA MAPPA       14         Aggiungere un simbolo       15         Aggiungere un testo       16         Misurare       20                                                                                                   |
| Vedere le informazioni riguardanti un livello       10         Informazioni su un oggetto della mappa       11         RICERCA TOPONOMASTICA       12         DOWNLOAD CARTA TECNICA       12         DOWNLOAD CARTA TECNICA       Errore. Il segnalibro non è definito         CONDIVIDERE       13         Salvare/inviare/iFrame le impostazioni di una cartina       13         FUNZIONI DISEGNARE & MISURARE SULLA MAPPA       14         Aggiungere un simbolo       15         Aggiungere un testo       16         Misurare       20         Download come KML       21 |

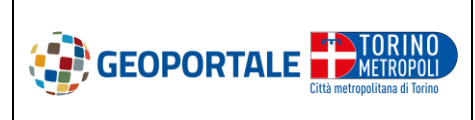

### VISUALIZZATORE CARTOGRAFICO GEOPORTALE CITTA METROPOLITANA DI TORINO

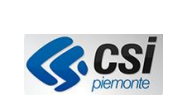

| Importare WMS           | 23 |
|-------------------------|----|
| Importare KML           | 24 |
| Confrontare             | 24 |
| FUNZIONI COMPLEMENTARI  | 25 |
| Stampare                | 26 |
| Aiuto                   | 26 |
| SCORCIATOIE DA TASTIERA | 27 |

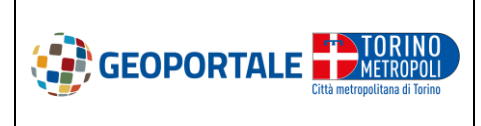

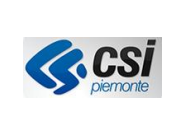

# **DESCRIZIONE DELLE FUNZIONI**

#### **FINESTRA**

#### Indicazione delle coordinate

Nella barra inferiore della finestra a sinistra è possibile selezionare il sistema di coordinate di riferimento desiderato fra i due a disposizione: ROMA40/OVEST e WGS84.

Quando il cursore si trova sulla mappa, le coordinate corrispondenti alla sua posizione sono visualizzate dinamicamente a lato del sistema di coordinate.

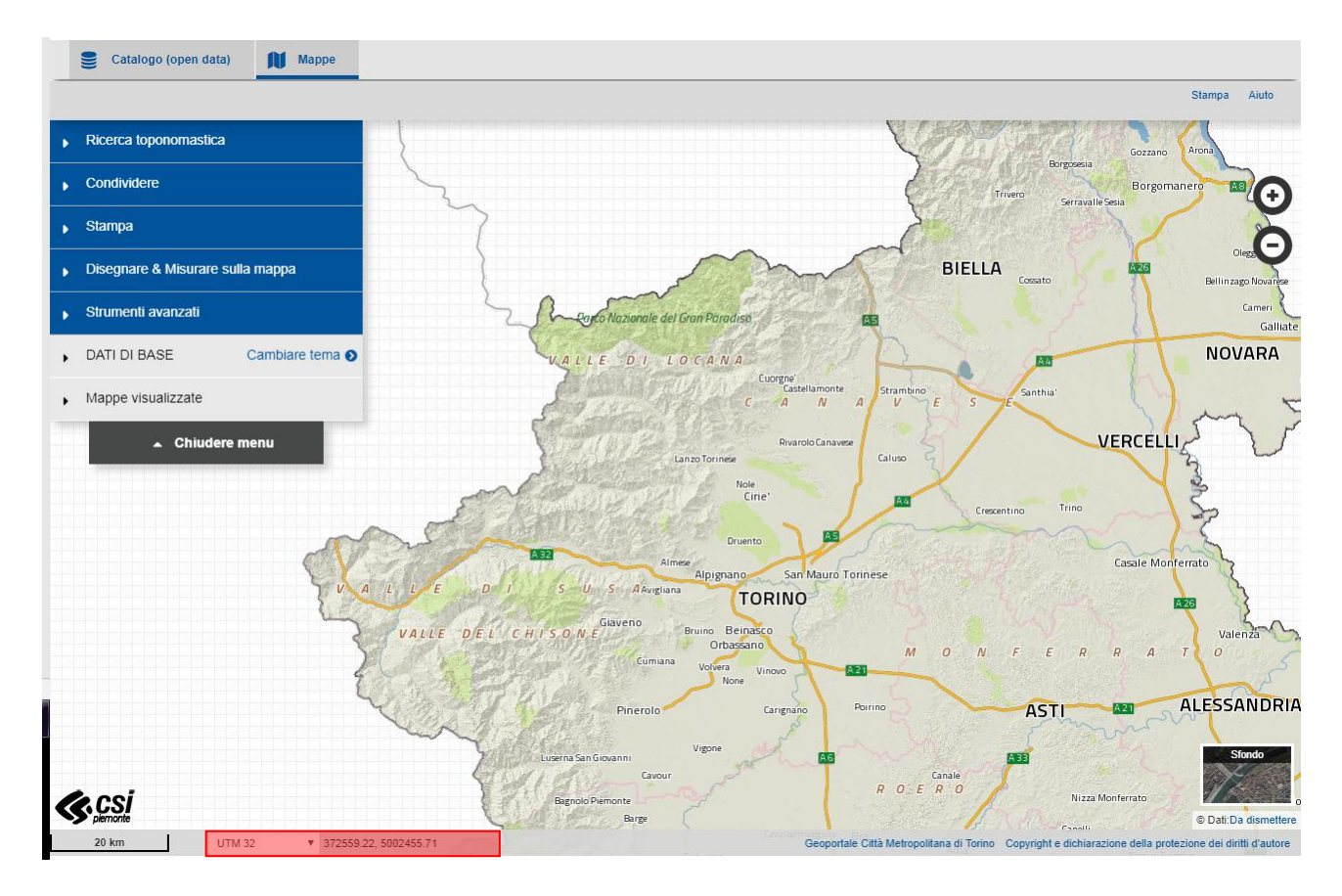

Cliccando con il tasto destro del mouse sulla mappa, si apre una finestra di dettaglio che riporta le coordinate del punto selezionato in tutti i sistemi di riferimento, il link con mirino per aprire, in nuova finestra del browser, il visualizzatore con la stessa sessione e la mappa centrata sul punto selezionato, localizzato con un simbolo, ed il QR code, che consente l'apertura della stessa sessione del visualizzatore su un dispositivo mobile.

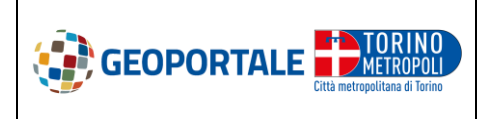

# VISUALIZZATORE CARTOGRAFICO GEOPORTALE CITTA METROPOLITANA DI TORINO

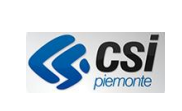

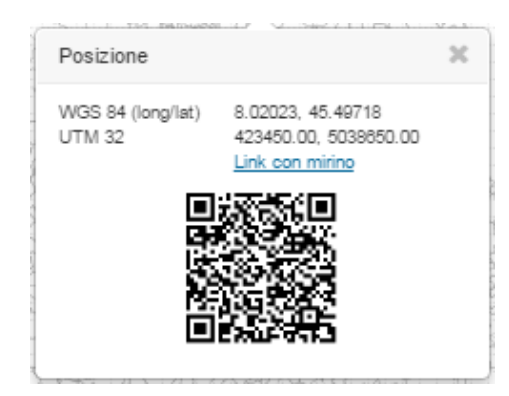

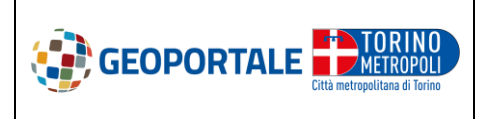

#### VISUALIZZATORE CARTOGRAFICO GEOPORTALE CITTA METROPOLITANA DI TORINO

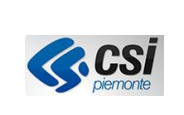

#### **NAVIGAZIONE & ORIENTAMENTO**

# Cambiare la scala della mappa

Tramite la selezione dei pulsanti visualizzazione della cartografia.

presenti in alto a destra della mappa si modifica la scala di

Le stesse funzionalità di zoom in e zoom out sono attivabili azionando la rotellina del mouse.

La scala viene visualizzata nella barra inferiore della finestra a sinistra.

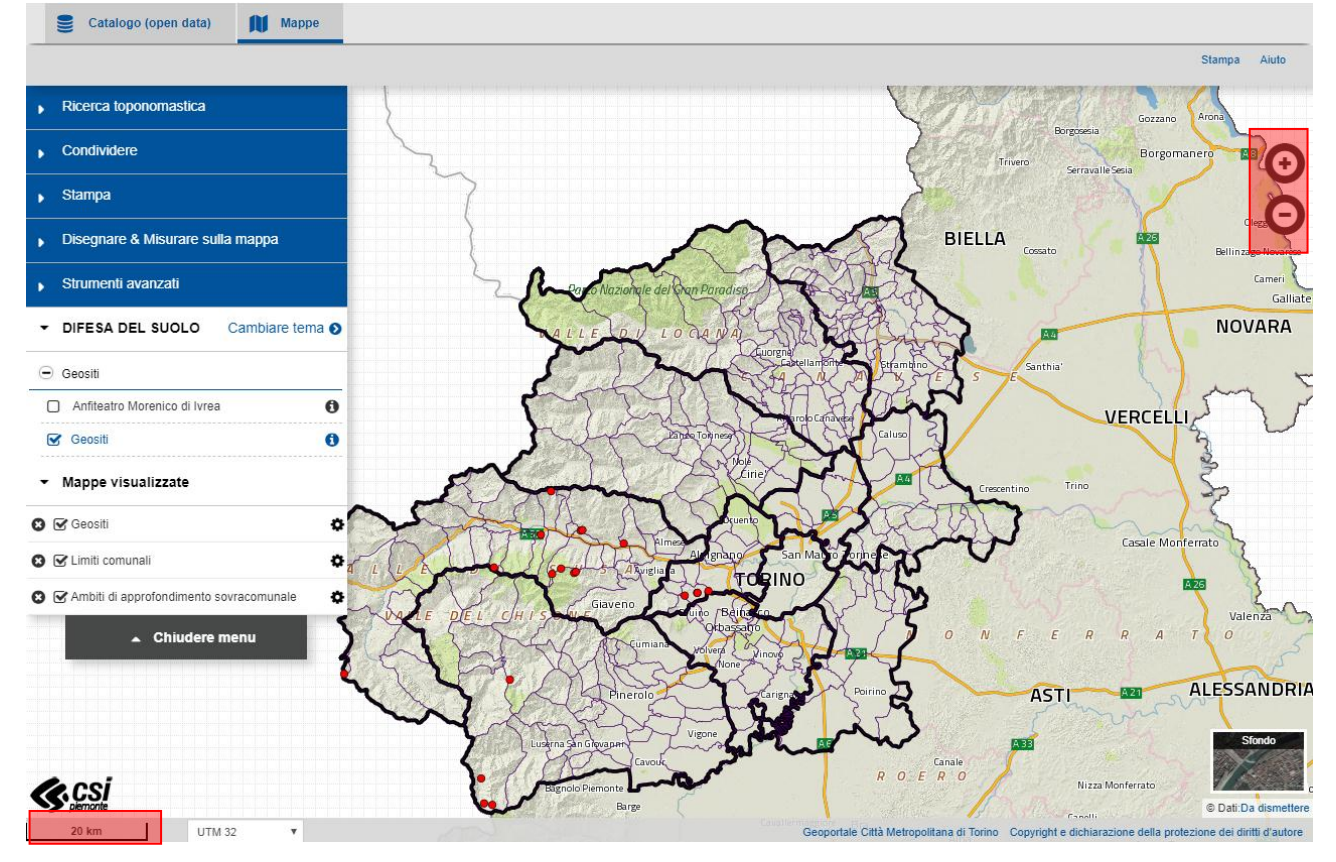

#### Zoom su una zona

Mantenendo premuto il tasto Shift ed effettuando un click-trascinamento con il tasto sinistro del mouse, è possibile definire una finestra rettangolare sulla quale effettuare uno zoom.

Lo zoom viene attivato quando si rilascia il tasto del mouse.

# Spostamento (pan)

È possibile spostarsi sulla mappa dinamicamente grazie a un click-trascinamento con il tasto sinistro del mouse sull'area della cartina.

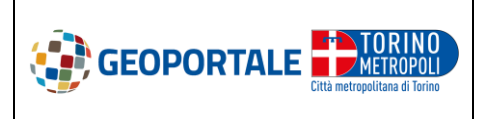

VISUALIZZATORE CARTOGRAFICO GEOPORTALE CITTA METROPOLITANA DI TORINO

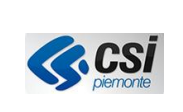

#### SELEZIONE E VISUALIZZAZIONE DEI DATI

#### Ricerca di dati nel catalogo

Sotto la funzione "Cambiare tema" si trova l'insieme di tutti i dati geografici disponibili nel geocatalogo, raccolti per tema per una più facile ricerca.

Una volta selezionato il tema desiderato, i livelli ad esso corrispondenti vengono caricati nella TOC (Table Of Contents) laterale a sinistra della mappa.

Passando con il mouse sopra i singoli livelli viene fatto il preview in mappa dei dati.

Per visualizzare il livello occorre mettere la spunta  $\leq$  sul riquadro a sinistra  $\Box$ : il livello diventerà evidenziato in verde nella TOC e verrà inserito nella sezione delle Mappe visualizzate.

Possono essere visualizzati diversi livelli contemporaneamente sulla mappa, intervenendo sulla loro trasparenza e livello di sovrapposizione per una migliore leggibilità della carta.

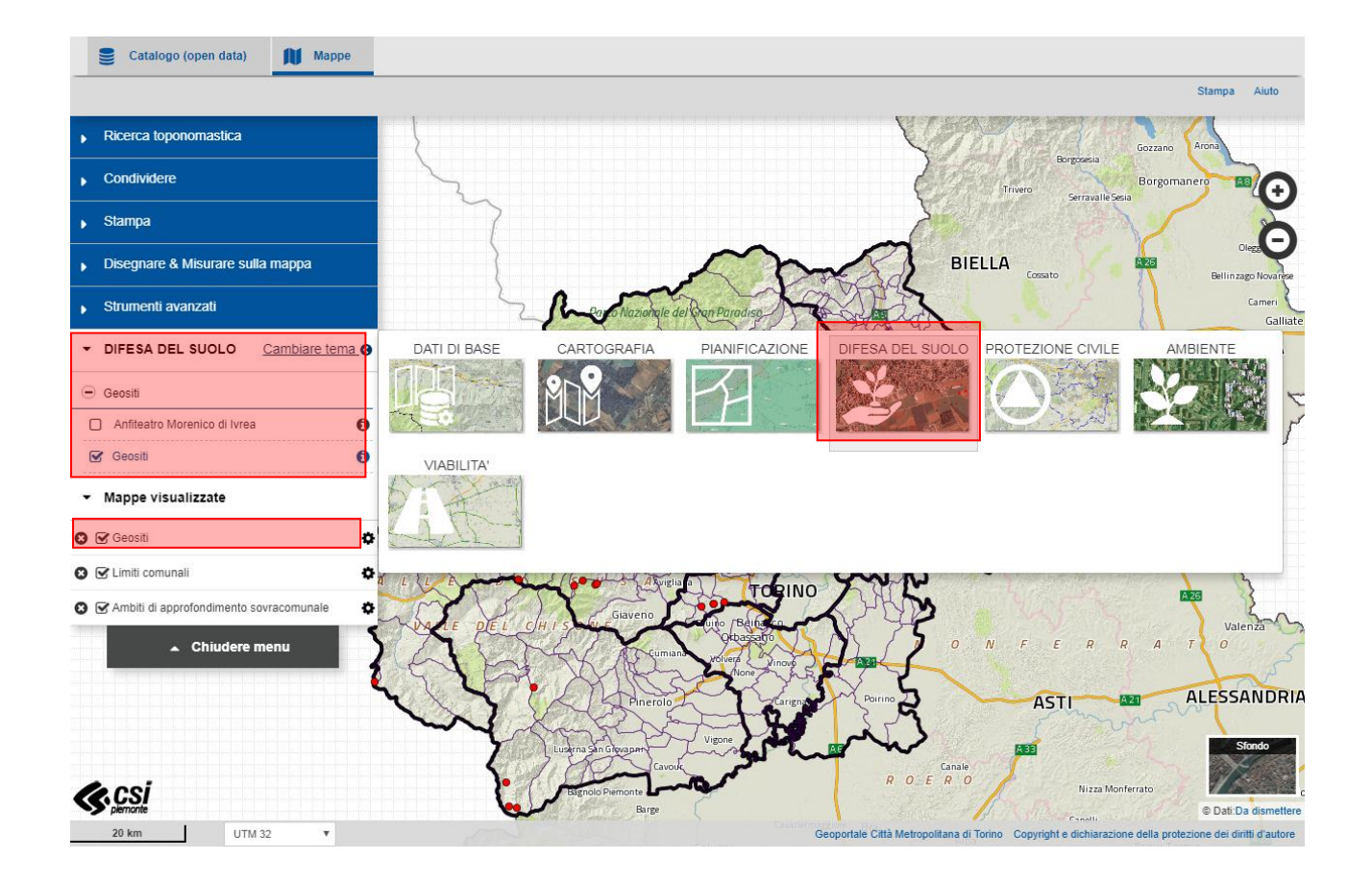

#### Cambiare lo sfondo

È possibile selezionare lo sfondo desiderato per la mappa scegliendo fra gli sfondi disponibili in basso a destra della finestra: Ortofoto Regione Piemonte, base cartografica a colori, in bianco e nero oppure nessuno sfondo per i dati che risultano più facilmente leggibili senza uno sfondo di base.

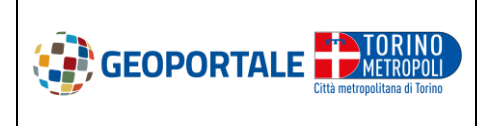

# VISUALIZZATORE CARTOGRAFICO GEOPORTALE CITTA METROPOLITANA DI TORINO

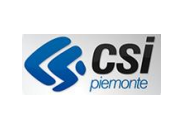

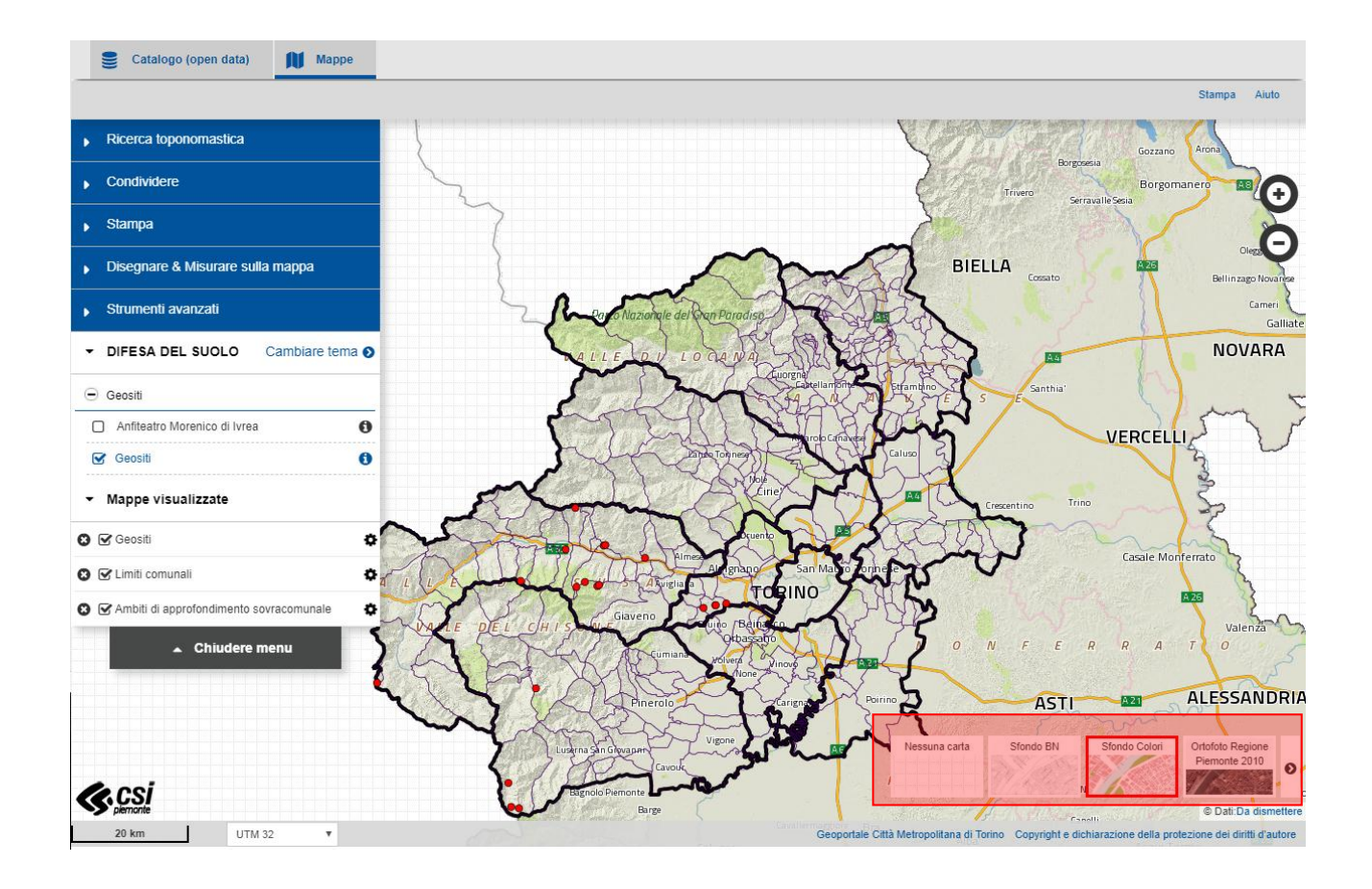

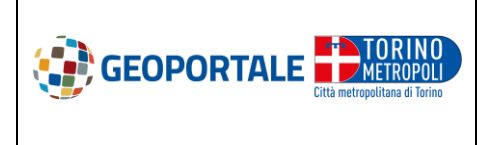

VISUALIZZATORE CARTOGRAFICO GEOPORTALE CITTA METROPOLITANA DI TORINO

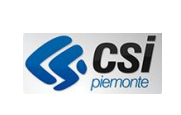

#### Personalizzazione delle mappe visualizzate

Nella sezione delle Mappe visualizzate è possibile operare modifiche sui livelli per personalizzare la visualizzazione in mappa e migliorare la leggibilità della carta.

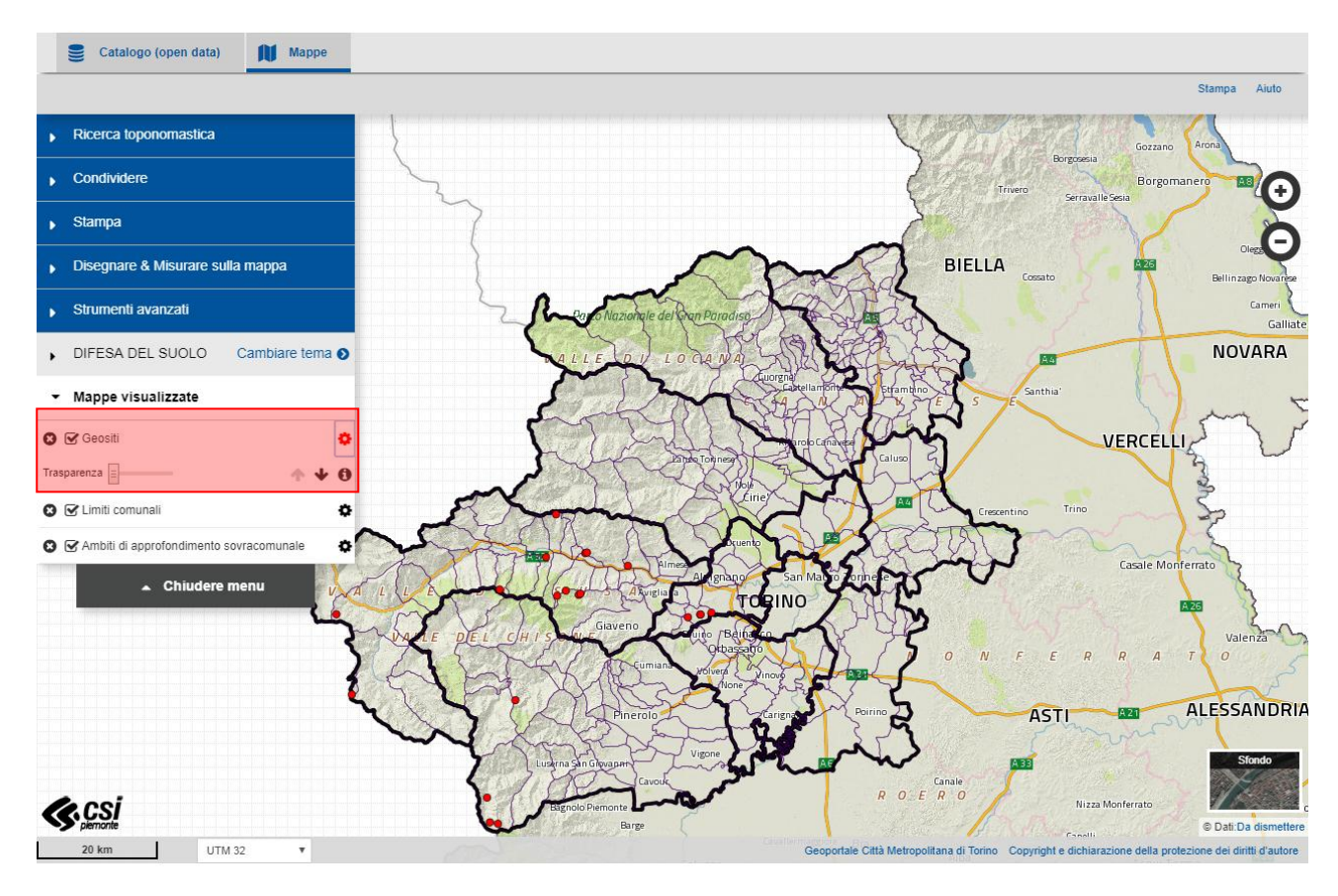

Cliccando la sulla rotellina in corrispondenza del livello che si vuole modificare si apre la barretta delle personalizzazioni che consente di gestire

- La trasparenza
- La posizione del livello rispetto agli altri visualizzati
- L'accesso alle informazioni sui dati
- Mappe visualizzate

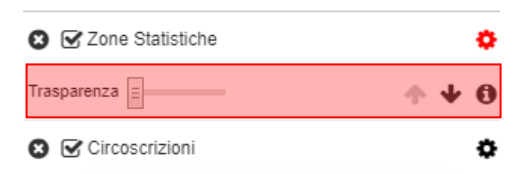

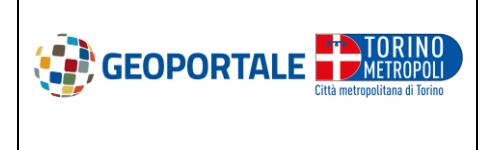

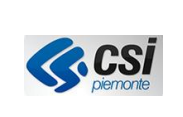

# Cambiare la trasparenza dei dati visualizzati

Spostando il cursore è possibile regolare individualmente l'opacità di ciascun livello visualizzato per consentire una migliore lettura dei dati sovrapposti in mappa.

| Trasparenza | N  | <b>↑ ↓ 0</b> | ٥ |
|-------------|----|--------------|---|
|             | 45 |              |   |

# Cambiare l'ordine dei livelli selezionati

L'ordine dei livelli visualizzati, utile per visualizzare i dati con la sovrapposizione che consente una migliore lettura della mappa, può esser modificato grazie alle frecce.

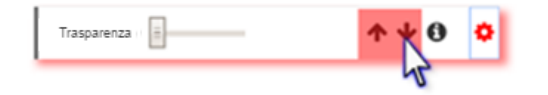

# Cancellare i livelli

I livelli selezionati possono essere cancellati singolarmente cliccando sulla <sup>32</sup> presente in corrispondenza di ciascun livello.

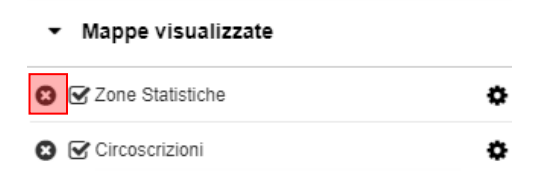

La sezione non viene mai svuotata in automatico neppure alla selezione di altro tema da catalogo per la ricerca dei dati di interesse da visualizzare.

Questa persistenza delle mappe visualizzate consente all'utente la totale libertà di ricerca e sovrapposizione cartografica di informazioni anche appartenenti ad ambiti tematici differenti, per indagini territoriali complesse.

# Vedere le informazioni riguardanti un livello

La finestra che presenta le informazioni disponibili sui livelli visualizzati (infobox) può essere aperta cliccando

sull'icona <sup>1</sup> presente in corrispondenza di ogni livello in TOC del catalogo dati e nella sezione della Mappe visualizzate aprendo la barretta delle personalizzazioni di ciascun livello.

Questa finestra riporta le informazioni presenti sul WMS dei dati visualizzati come titolo e descrizione, la legenda, l'accesso alla scheda metadati pubblicata sul geocatalogo e il link al servizio WMS.

Le legende dei dati possono essere stampate dalla finestra di informazioni (*infobox*), cliccando sul bottone "*stampa*" in alto a destra nella finestra.

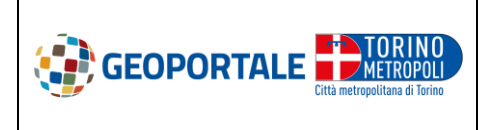

# VISUALIZZATORE CARTOGRAFICO GEOPORTALE CITTA METROPOLITANA DI TORINO

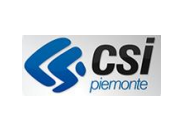

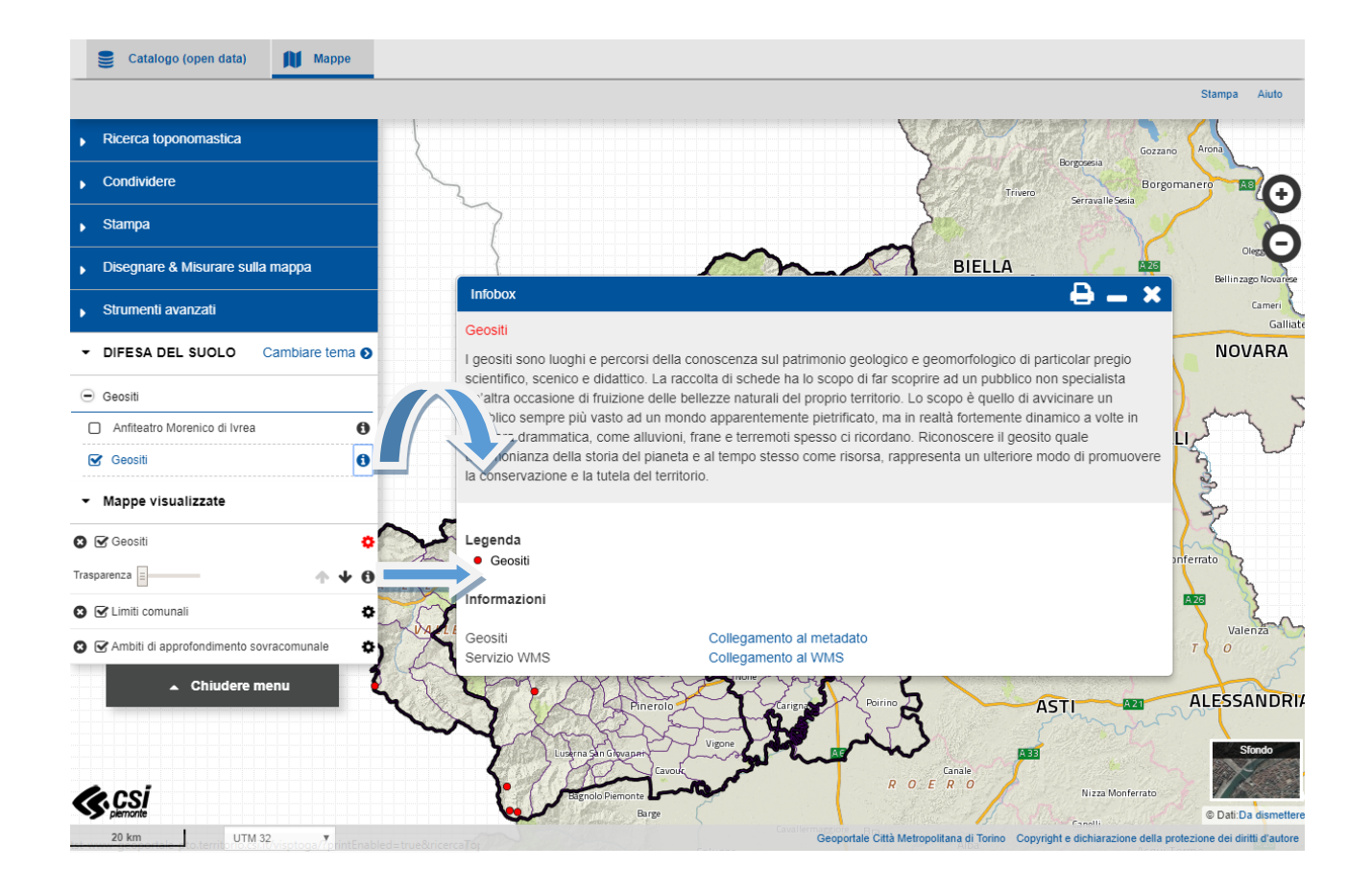

# Informazioni su un oggetto della mappa

È possibile interrogare gli oggetti di alcuni livelli d'informazione vettoriali (punti, linee, poligoni) cliccando su di essi direttamente sulla mappa. Se più di un livello vettoriale è attivo, con un solo click il sistema restituisce informazioni sugli elementi di ogni livello, operando un carotaggio informativo sul punto selezionato.

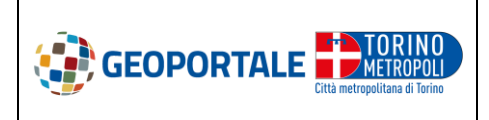

# VISUALIZZATORE CARTOGRAFICO GEOPORTALE CITTA METROPOLITANA DI TORINO

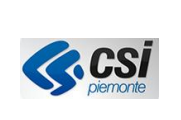

Sectalogo (open data) Mappe Aiuto Stampa Ricerca toponomastica Condividere Informazione oggetto 2 Borgo Geositi Stampa ۴. Disegnare & Misurare sulla mappa . Livello Geositi Strumenti avanzati Gallia Gran Gorgia nome documenti · DIFESA DEL SUOLO Cambiare tem NOVARA http:// w.cittametropolitana.torino.it/ attestrat/difesa-suolo/attivita-di ricerca/geositi/gran\_gorgia.pdf http://www.cittametropolitana.torino.it/ ricerca/geositi/foto/gran\_gorgia.jpg foto 🕒 Geositi Anfiteatro Morenico di Ivrea 0 VERCELLI Geositi 0 ▪ Mappe visualizzate 🛛 🗹 Geositi ø Casale Monferrat Trasparenza 0 NIN A ZE 😢 🗹 Limiti comunali ¢ Valenza 8 🕼 Ambiti di approfondimento sovracomunale ¢ Chiudere me ALESSANDRIA ASTI Canale R ( Nizza Monferrato <u>CSi</u> © Dati:D **UTM 32** ٧

#### **RICERCA TOPONOMASTICA**

La funzione "Ricerca toponomastica" permette di cercare sulla mappa una posizione tramite l'indicazione del comune.

Nel box va inserito il nome, il minimo di lettere indicabile è due, del comune che si sta ricercando. Il sistema farà comparire un elenco di risultati compatibili con il testo inserito.

Selezionato il comune il sistema localizzerà sulla mappa la zonba cercata evidenziandola con una linea rossa.

Per eliminare l'ultima ricerca effettuata è sufficiente cliccare sulla 😢 di fianco al box *Nome comune.* 

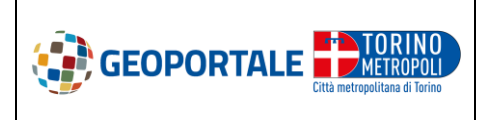

# VISUALIZZATORE CARTOGRAFICO GEOPORTALE CITTA METROPOLITANA DI TORINO

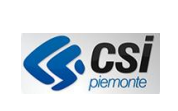

Sectalogo (open data) Mappe Stampa Aiuto Ricerca toponomastica Θ Q susa BORGONE SUSA MEANA DI SUSA SAN GIORIO DI SUSA . SANT'ANTONINO DI SUSA SUSA pante Bussoleno TORRE SANTA SUSANNA , DIFESA DEL SUOLO Cambiare tema 📀 Susa Mappe visualizzate Chiudere m Gravere BARDONEC Meana di Susa Mattie @ Dati:Da UTM 32 Copyright e dic

# CONDIVIDERE

# Salvare/inviare/iFrame le impostazioni di una cartina

# Salvare o trasmettere le impostazioni di una cartina

La funzione "Condividere" presente nel menù laterale permette di ottenere una URL che contiene tutte le informazioni necessarie a riprodurre esattamente la visualizzazione al momento caricata della mappa (dati visualizzati, ambito territoriale, scala) in altra sessione di navigazione. Il link può essere copiato ed inviato tramite.

È possibile generare il QR code per aprire la carta su dispositivo mobile attraverso la funzionalità

corrispondente

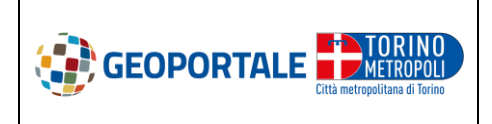

# VISUALIZZATORE CARTOGRAFICO GEOPORTALE CITTA METROPOLITANA DI TORINO

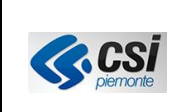

| ✓ Condividere                    |                 |  |  |
|----------------------------------|-----------------|--|--|
|                                  |                 |  |  |
| Condividi link:                  |                 |  |  |
| http://www.url-s.it/us/f353a6f8  | Copia link      |  |  |
|                                  |                 |  |  |
| Stampa                           |                 |  |  |
| Disegnare & Misurare sulla mappa |                 |  |  |
| Strumenti avanzati               |                 |  |  |
| AZZONAMENTI                      | Cambiare tema 🕥 |  |  |
| Mappe visualizzate               |                 |  |  |

# FUNZIONI DISEGNARE & MISURARE SULLA MAPPA

La selezione della voce "Disegnare & Misurare sulla mappa" nel menù laterale apre una maschera che presenta le funzioni disponibili per il disegno e le misurazioni.

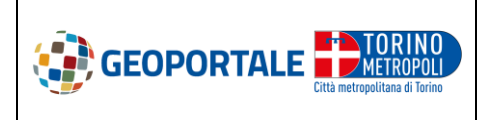

# VISUALIZZATORE CARTOGRAFICO GEOPORTALE CITTA METROPOLITANA DI TORINO

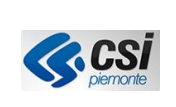

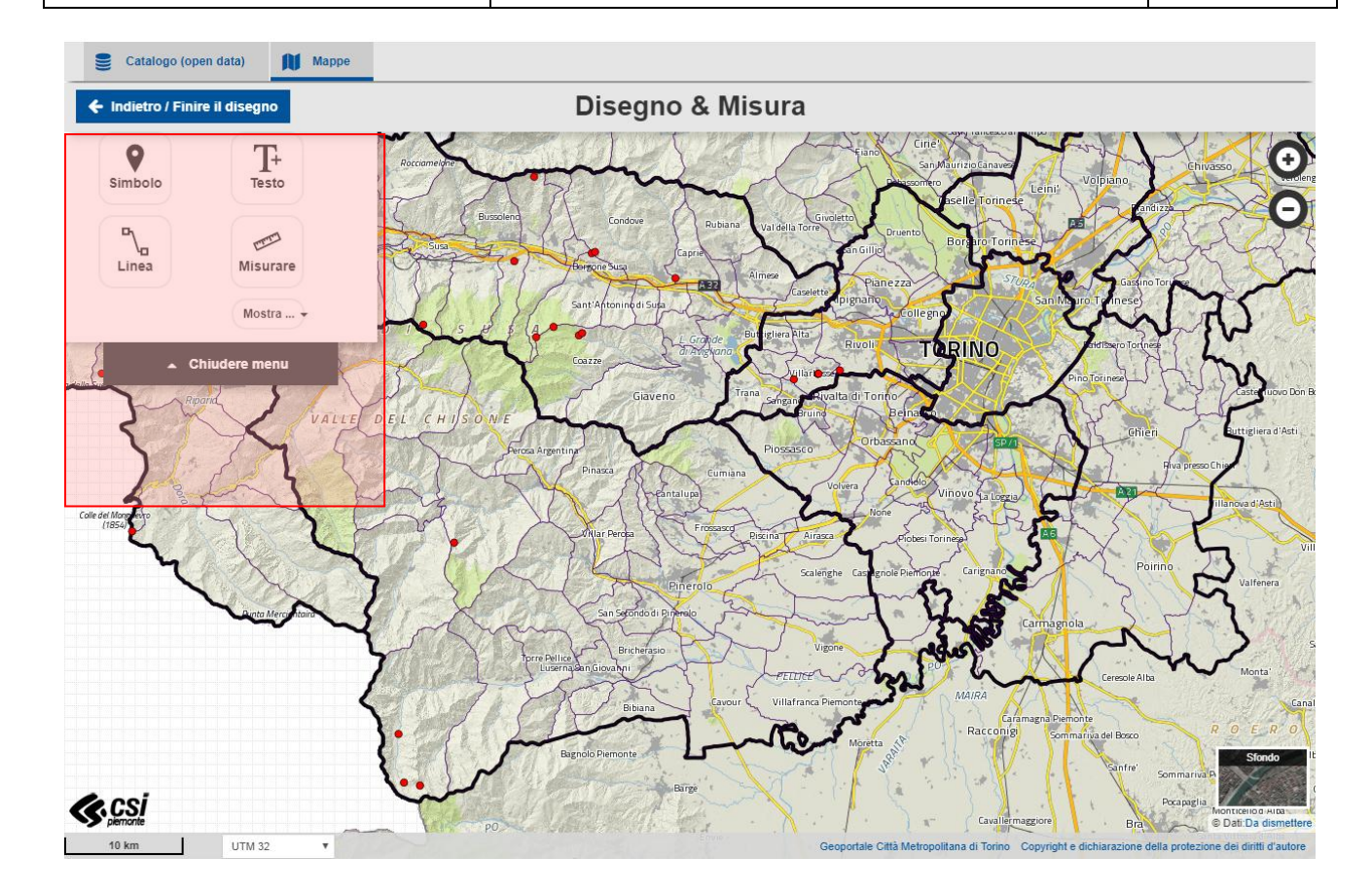

# Aggiungere un simbolo

Selezionata l'opzione corrispondente è possibile inserire un simbolo cliccando in mappa con il tasto sinistro del mouse sul luogo desiderato.

Il simbolo può essere modificato in dimensione ed icona ed è possibile aggiungere una descrizione nella finestra che compare in basso a sinistra della mappa.

Ogni oggetto disegnato può essere modificato. È possibile selezionare più elementi da modificare/eliminare cliccando sugli stessi e tenendo premuto contemporaneamente il tasto SHIFT oppure utilizzando le opzioni del menu "Mostra ...".

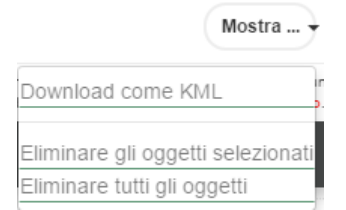

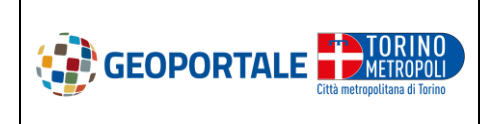

### VISUALIZZATORE CARTOGRAFICO GEOPORTALE CITTA METROPOLITANA DI TORINO

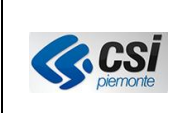

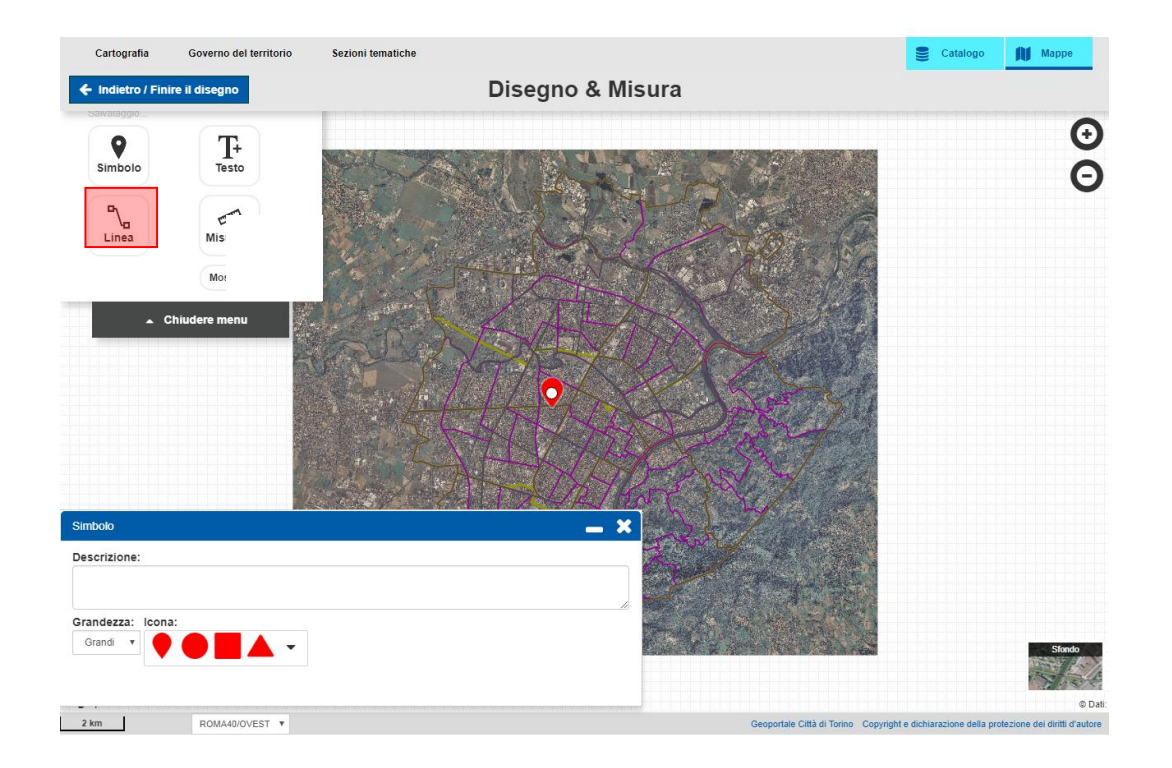

Il disegno può essere scaricato e visualizzato come KML: per visualizzare il testo della descrizione occorre selezionare il simbolo corrispondente.

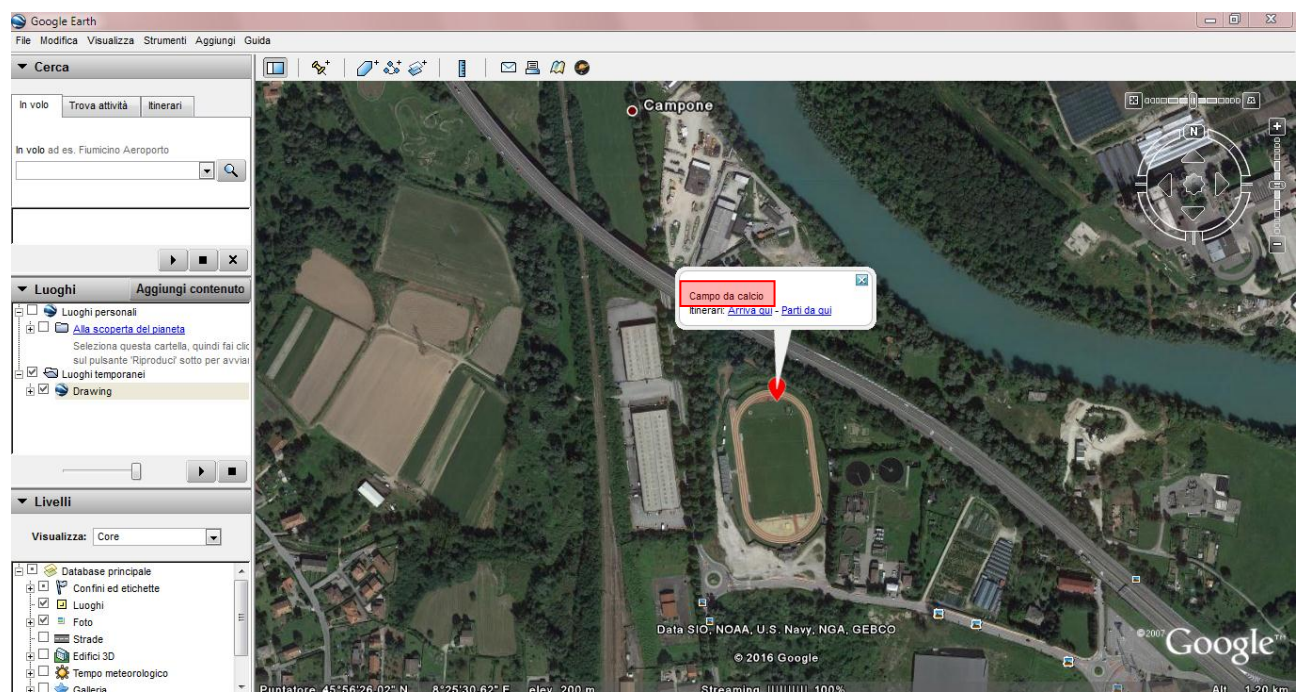

### Aggiungere un testo

Selezionata l'opzione corrispondente è possibile inserire un testo cliccando in mappa con il tasto sinistro del mouse sul luogo desiderato.

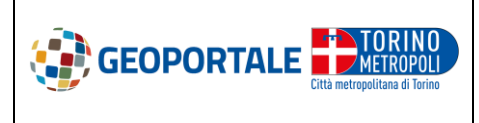

VISUALIZZATORE CARTOGRAFICO GEOPORTALE CITTA METROPOLITANA DI TORINO

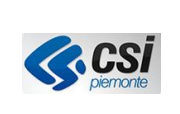

Una volta posizionato, il testo ed il colore possono essere modificati nella finestra che compare in basso a sinistra.

Ogni oggetto disegnato può essere modificato. È possibile selezionare più elementi da modificare/eliminare cliccando sugli stessi e tenendo premuto contemporaneamente il tasto SHIFT oppure utilizzando le opzioni del menu "Mostra ...".

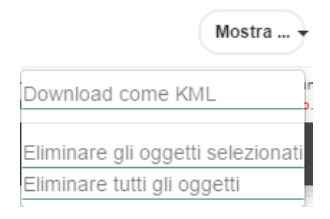

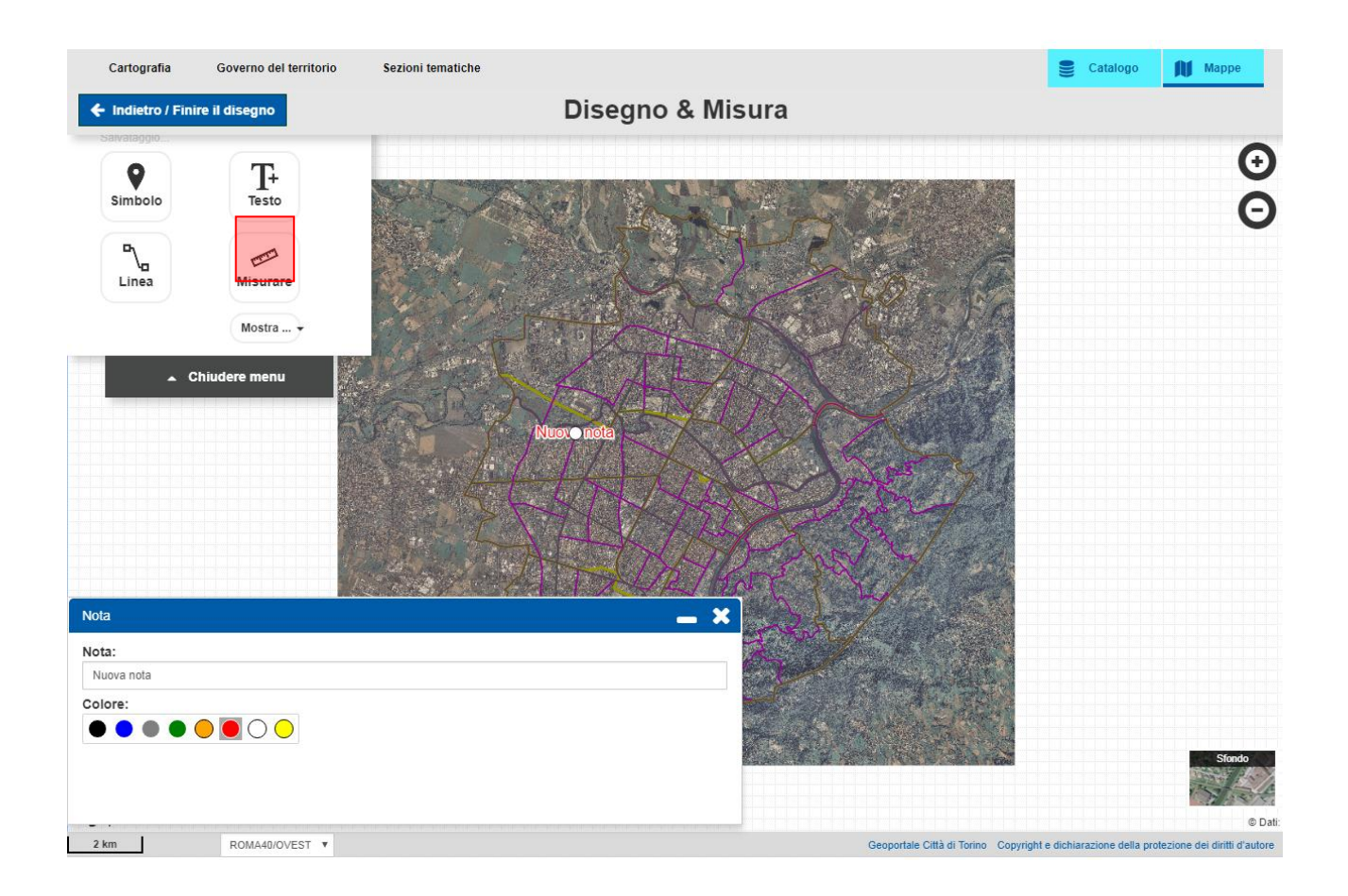

Il disegno può essere scaricato e visualizzato come KML: il testo della nota compare sulla mappa all'apertura del KML.

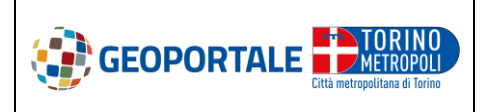

# VISUALIZZATORE CARTOGRAFICO GEOPORTALE CITTA METROPOLITANA DI TORINO

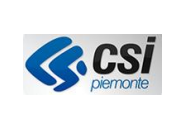

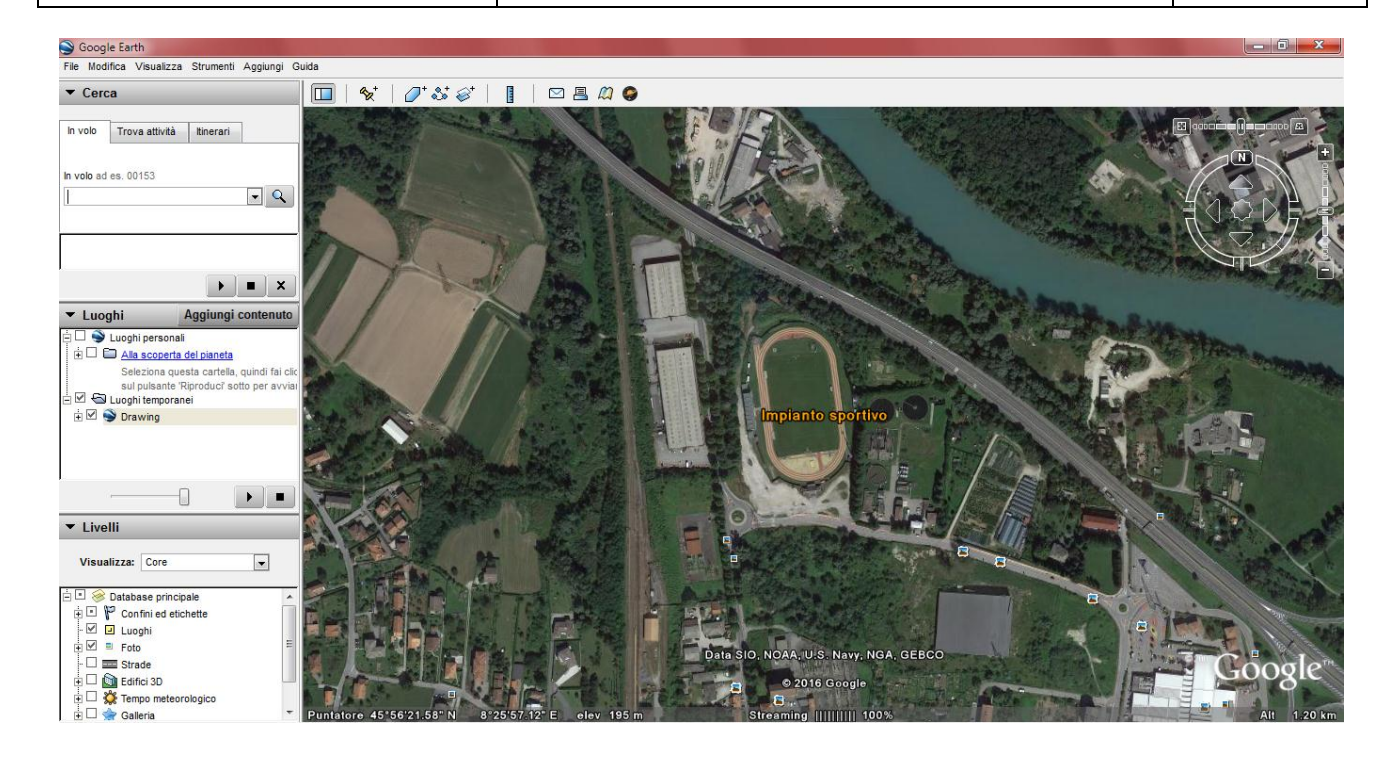

# Aggiungere un tracciato / poligono

Selezionata l'opzione corrispondente è possibile inserire una linea cliccando in mappa con il tasto sinistro del mouse sul luogo desiderato per iniziare il tracciato, continuare a cliccare per aggiungere altri segmenti e terminare il tracciato con un doppio-click.

Per eliminare punti erroneamente inseriti occorre selezionare il tasto CANC da tastiera.

È possibile aggiungere punti ad un segmento esistente cliccando sul segmento e trascinando il nuovo punto nella posizione desiderata.

Ogni oggetto disegnato può essere modificato. È possibile selezionare più elementi da modificare/eliminare cliccando sugli stessi e tenendo premuto contemporaneamente il tasto SHIFT oppure utilizzando le opzioni del menu "Mostra ...".

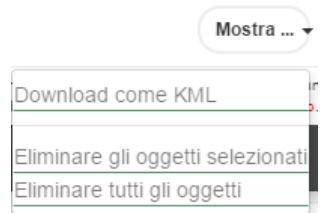

La finestra che compare in basso a sinistra presenta le funzionalità organizzate in due cartelle (folder) selezionabili attraverso la linguetta (tab) del titolo:

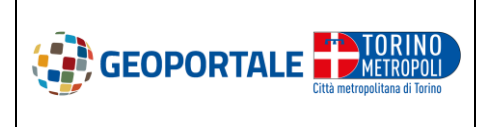

VISUALIZZATORE CARTOGRAFICO GEOPORTALE CITTA METROPOLITANA DI TORINO

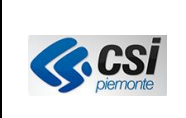

- *Distanza/ superficie*: funzioni che consentono di visualizzare le informazioni relative alla geometria disegnata → misurazioni (distanza, superficie, azimut)

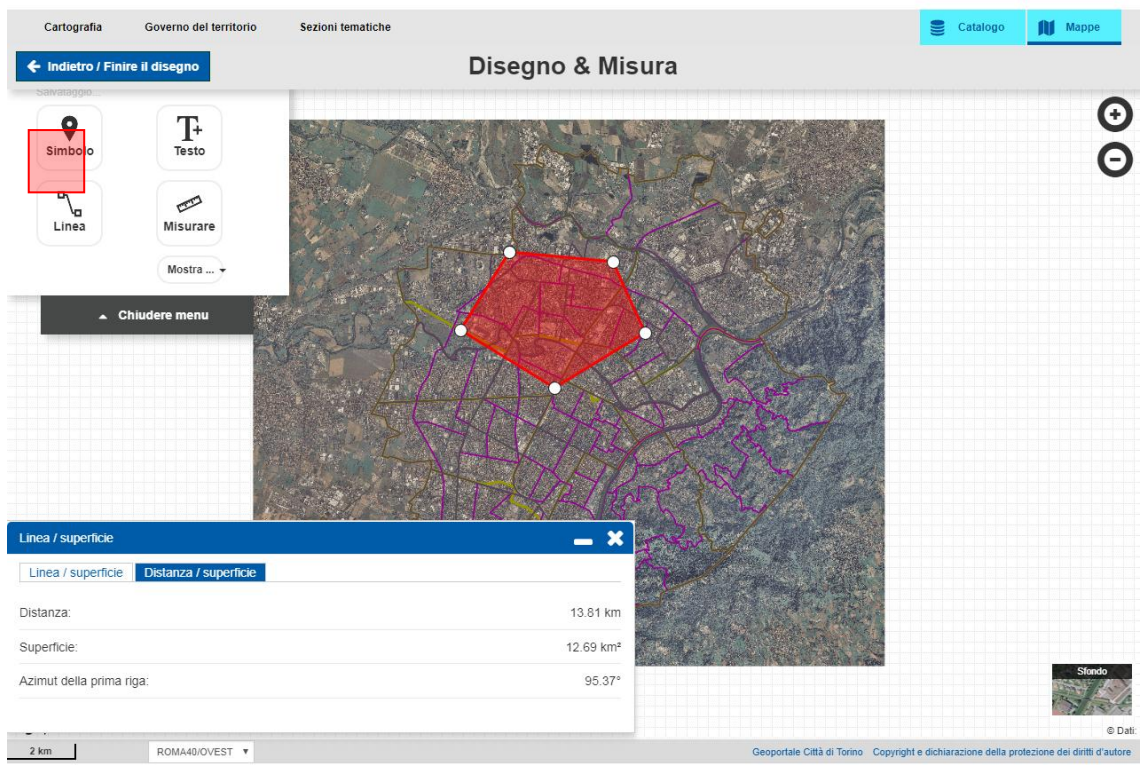

- *Linea/superficie*: funzioni che consentono di modificare il colore del tratto e dell'area disegnata e fornire una descrizione (in formato testo o HTML) associata alla geometria. Il disegno può essere condiviso e visualizzato come KML: in questo caso il testo della descrizione viene visualizzato in seguito ad un click sul simbolo.

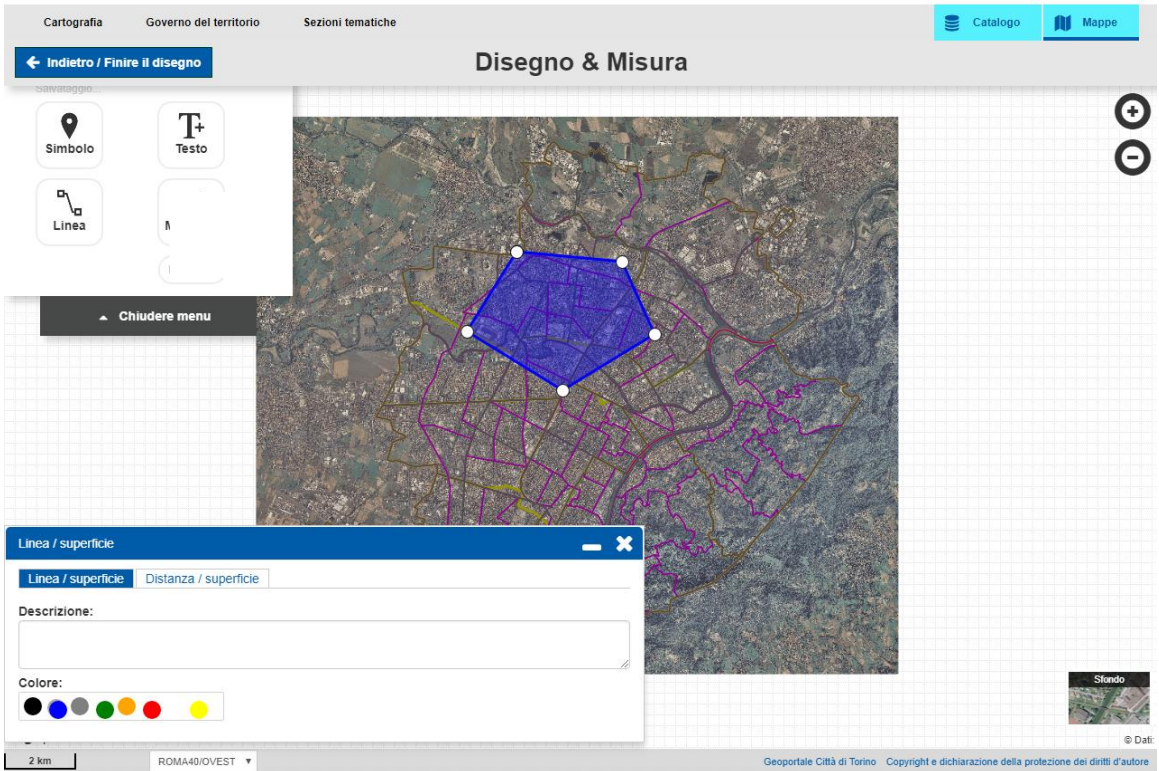

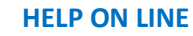

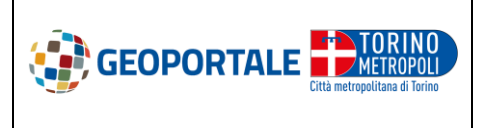

VISUALIZZATORE CARTOGRAFICO GEOPORTALE CITTA METROPOLITANA DI TORINO

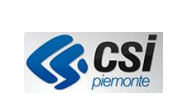

Il disegno può essere scaricato e visualizzato come KML: per visualizzare il testo della descrizione occorre selezionare il simbolo corrispondente.

#### Misurare

Selezionata l'opzione corrispondente è possibile misurare in mappa definendo il punto di partenza della misurazione e continuando a cliccare per aggiungere altri segmenti. Per terminare la misurazione si deve eseguire doppio-click oppure ricliccare sul punto di partenza per chiudere la geometria e definire una superficie da misurare.

Per eliminare punti erroneamente inseriti occorre selezionare il tasto CANC da tastiera.

La misura della distanza e della superficie sono automaticamente visualizzati sulla mappa.

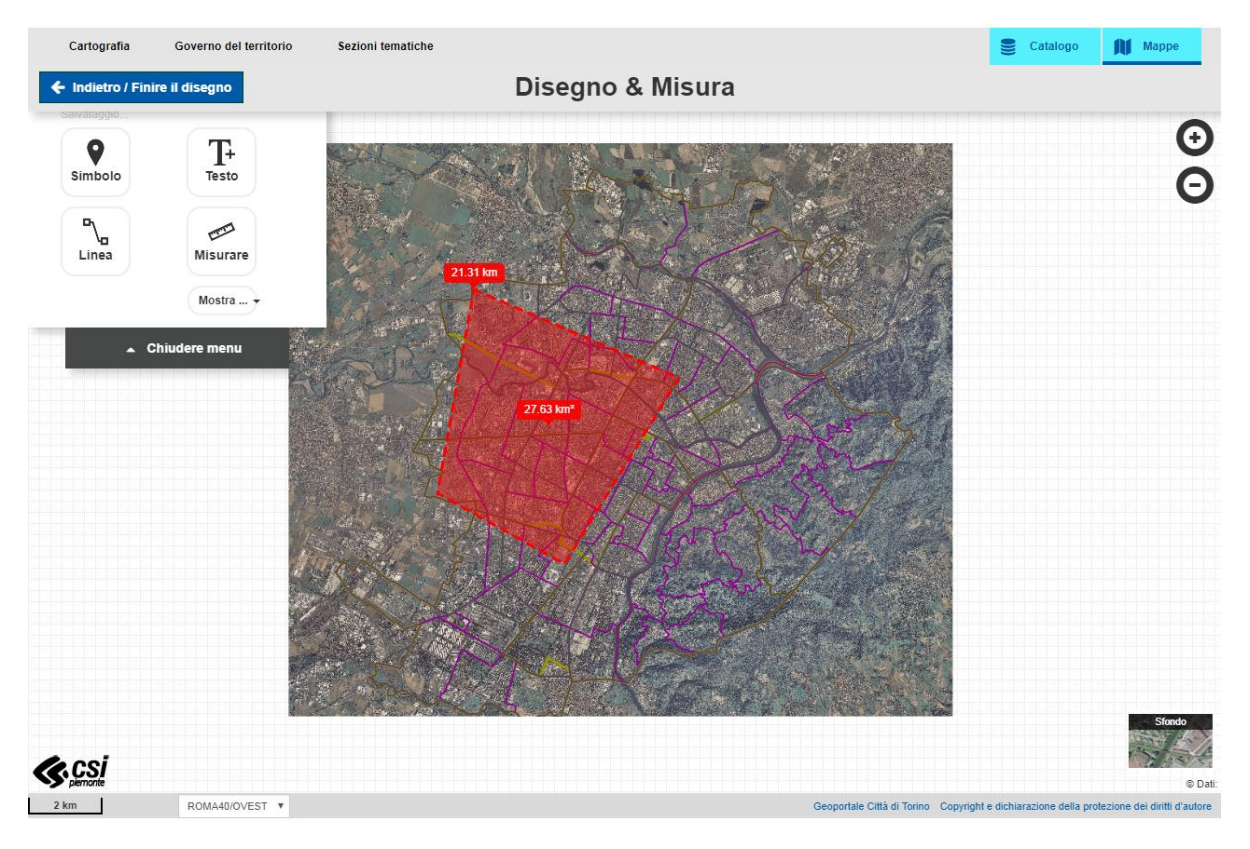

Ogni oggetto disegnato può essere modificato. È possibile selezionare più elementi da modificare/eliminare cliccando sugli stessi e tenendo premuto contemporaneamente il tasto SHIFT oppure utilizzando le opzioni del menu "Mostra ...".

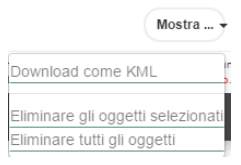

Il disegno può essere scaricato e visualizzato come KML: per visualizzare il testo della descrizione occorre selezionare il simbolo corrispondente.

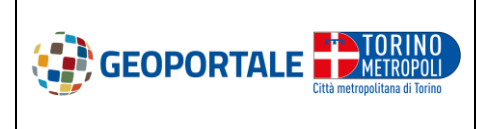

# VISUALIZZATORE CARTOGRAFICO GEOPORTALE CITTA METROPOLITANA DI TORINO

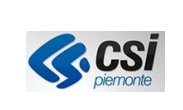

# Download come KML

All'interno del menù "Mostra" gli elementi (simboli, testi e tracciati) possono essere **Salvati** sul proprio computer in formato KML ed essere poi aperti con opportune applicazioni (vedi esempi descritti nelle precedenti funzionalità di "Disegnare & Misurare sulla mappa").

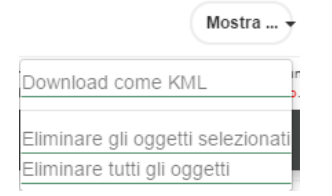

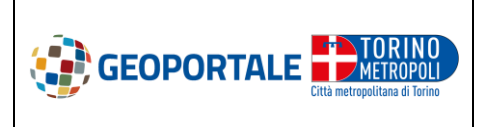

# VISUALIZZATORE CARTOGRAFICO GEOPORTALE CITTA METROPOLITANA DI TORINO

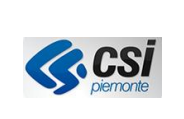

#### STRUMENTI AVANZATI

La selezione della voce "Strumenti avanzati" nel menù laterale apre una maschera che presenta le funzioni disponibili.

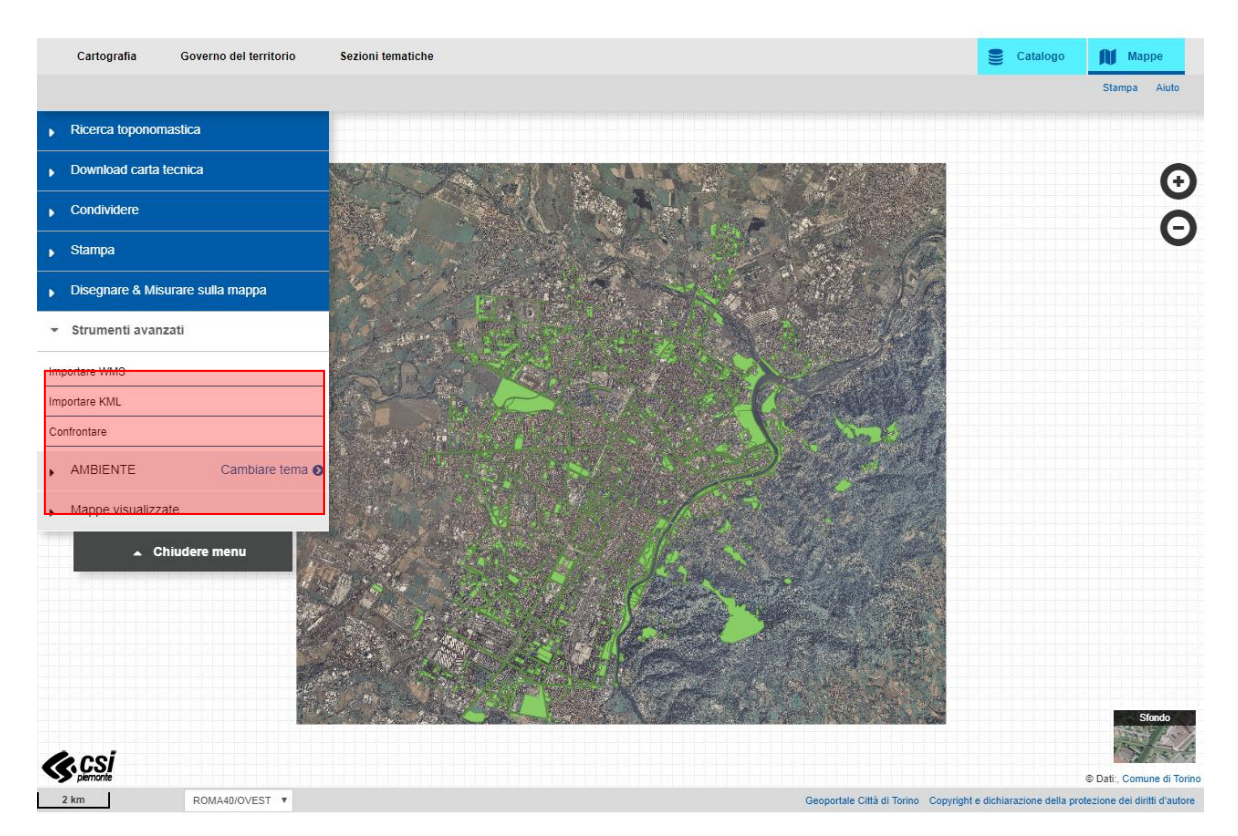

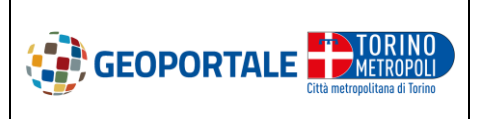

VISUALIZZATORE CARTOGRAFICO GEOPORTALE CITTA METROPOLITANA DI TORINO

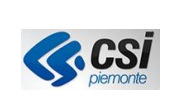

# Importare WMS

Possono essere rappresentati solamente i servizi WMS che supportano una determinata proiezione e che rispettano gli standard di <u>WMS OGC</u>.

Siccome i dati WMS sono generalmente visibili ad una scala preimpostata è quindi necessario centrare la porzione di mappa di interesse e scegliere la scala appropriata.

La rapidità di rappresentazione dei dati WMS e la loro disponibilità dipendono dai responsabili dei dati stessi. I dati possono essere salvati in formato PDF utilizzando la funzione "stampa".

I dati possono inoltre essere trasmessi via email con la funzione permalink "link".

E' necessario attenersi alle condizioni di utilizzo dei dati.

| Cartografia Governo del territorio        | Sezioni tematiche                                              | 🕅 Марре                                                                                                    |
|-------------------------------------------|----------------------------------------------------------------|----------------------------------------------------------------------------------------------------|
|                                           |                                                                | Stampa Aiuto                                                                                                    |
| <ul> <li>Ricerca toponomastica</li> </ul> |                                                                |                                                                                                    |
| Download carta tecnica                    |                                                                | (÷)                                                                                                    |
| Condividere                               |                                                                | ŏ                                                                                                    |
| , Stampa                                  |                                                                | G                                                                                                    |
| Disegnare & Misurare sulla mappa          | A CARLER AND A CARLER AND                                      |                                                                                                    |
| ✓ Strumenti avanzati                      | Importare WMS                                                  |                                                                                                    |
| Importare WMS                             | URL Connessione                                                |                                                                                                    |
| Importare KML                             | Descrizione                                                    |                                                                                                    |
| Confrontare                               | Descrizione dei layer WMS                                      | a and and all had been been and and all had been been been been been been been bee                                                                                                    |
| AMBIENTE Cambiare tema                    |                                                                | inte policipo de provincio policipo de<br>la contrata de la contrata de la contrata de<br>la contrata de la contrata de la contrata de la contrata de<br>la contrata de la contrata de la contra |
| Mappe visualizzate                        |                                                                |                                                                                                    |
| 🔺 Chiudere menu                           |                                                                |                                                                                                    |
| ·····                                     |                                                                |                                                                                                    |
|                                           | Anniunaara lavar                                               |                                                                                                    |
|                                           | Aggiungererayer                                                |                                                                                                    |
|                                           |                                                                |                                                                                                    |
|                                           |                                                                | Sfondo                                                                                                    |
| (C.C.S.I                                  |                                                                |                                                                                                    |
| 2 km ROMA40/OVEST V                       | Geoportale Città di Torino Copyright e dichiarazione della pro | © Dat:, Comune di Torino<br>tezione dei diritti d'autore                                                                                                    |

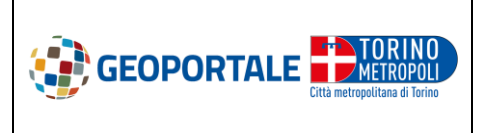

VISUALIZZATORE CARTOGRAFICO GEOPORTALE CITTA METROPOLITANA DI TORINO

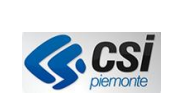

#### Importare KML

È possibile visualizzare files KML salvati online (tramite URL) o localmente (quest'ultima funzionalità non è disponibile su IE).

Solamente i files KML privi di errori e che rispettano gli <u>standard KML OGC</u> possono essere rappresentati. Un facile strumento di test è a vostra disposizione <u>Link</u>

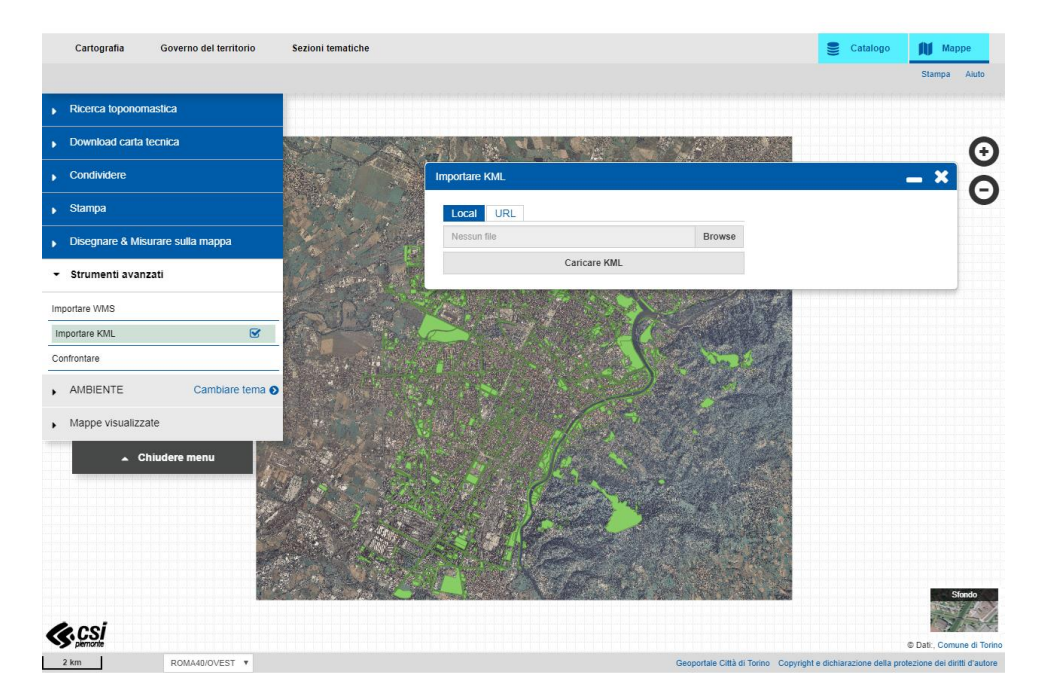

# Confrontare

È possibile confrontare due diversi set di dati. Selezionando la funzione "confrontare", nel centro della mappa comparirà un cursore rosso:

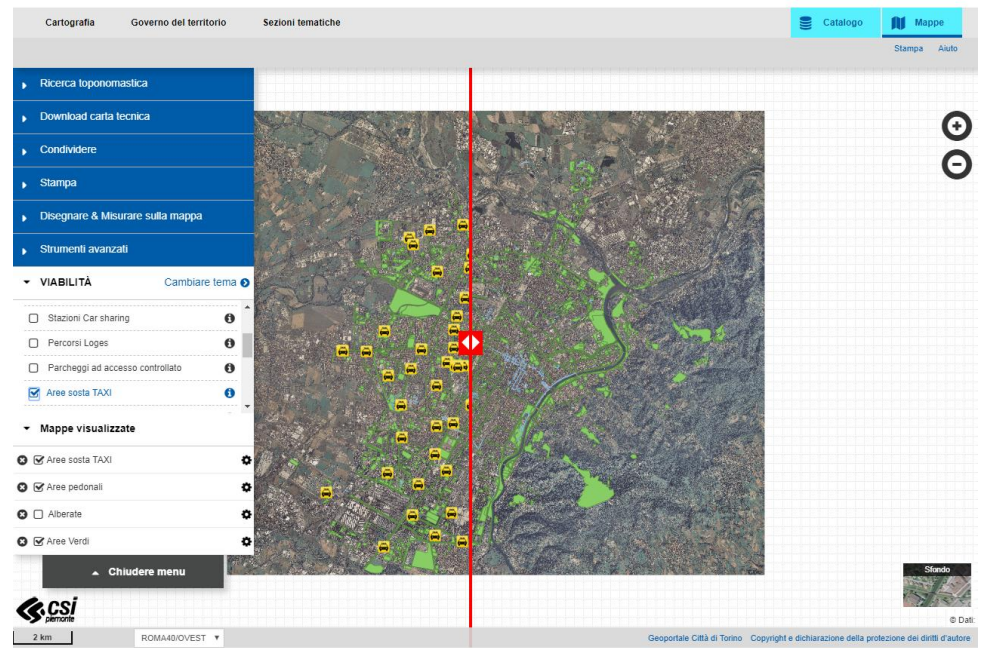

Il primo layer selezionato comparirà a sinistra, mentre tutti gli altri a destra del cursore. Il confronto si può fare spostando con il mouse a destra e sinistra il cursore rosso.

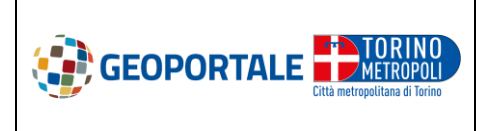

VISUALIZZATORE CARTOGRAFICO GEOPORTALE CITTA METROPOLITANA DI TORINO

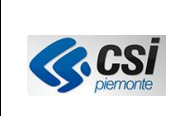

#### **FUNZIONI COMPLEMENTARI**

Funzionalità disponibili in alto a destra sopra la mappa:

|     | Cartografia      | Governo del territorio | Sezioni tematiche                                                                                                    | Catalogo Mappe<br>Stampa Aiuto                                   |
|-----|------------------|------------------------|----------------------------------------------------------------------------------------------------|------------------------------------------------------------------|
| •   | Ricerca toponom  | nastica                |                                                                                                    |                                                                  |
| •   | Download carta   | tecnica                |                                                                                                    | ()                                                               |
| •   | Condividere      |                        |                                                                                                    | ŏ                                                                |
| •   | Stampa           |                        | and the second second                                                                                                    | G                                                                |
| •   | Disegnare & Mis  | urare sulla mappa      |                                                                                                    |                                                                  |
| •   | Strumenti avan:  | zati                   | The the second second sec |                                                                  |
| Im; | oortare WMS      |                        |                                                                                                    |                                                                  |
| Imp | oortare KML      |                        | A THE FULL AND A                                                                                                    |                                                                  |
| Co  | nfrontare        |                        |                                                                                                    |                                                                  |
| •   | AZZONAMENTI      | Cambiare tema          | NEW TEAN ASIA DERING                                                                                                    |                                                                  |
| •   | Mappe visualizza | ate                    |                                                                                                    |                                                                  |
|     | _ ci             | hiudere menu           |                                                                                                    | Stando<br>Stando<br>Se Dati:                                     |
|     | 2 km             | ROMA40/OVEST V         | Geoportale Città di Torino Copyright                                                                                                    | © Dati:<br>e dichiarazione della protezione dei diritti d'autore |

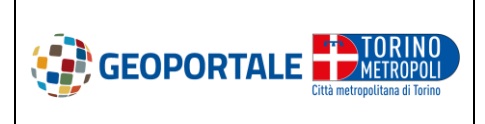

# VISUALIZZATORE CARTOGRAFICO GEOPORTALE CITTA METROPOLITANA DI TORINO

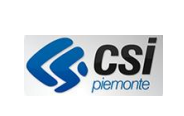

# Stampare

La funzionalità consente di stampare la porzione di mappa visualizzata, permettendo la selezione dei consueti parametri di stampa disponibili nel menù laterale della finestra che si apre selezionando la funzione. Sull'area di stampa sono anche presenti le funzionalità di adatta in larghezza, aumenta lo zoom e diminuisci lo zoom.

| Stampa                                                                 | 8/52018                    |
|------------------------------------------------------------------------|----------------------------|
| Totale: 1 foglio                                                       |                            |
| <b>Stampa</b> Annulla                                                  |                            |
| Destinazione PullPrintSharp su vm-ur                                   |                            |
| Pagine () Tutti                                                        |                            |
| ad es. 1-5, 8, 11-13                                                   |                            |
| Copie 1                                                                | - CHARLE SPECT             |
| Layout Orizzontale 👻                                                   |                            |
| Opzioni 🗌 Fronte retro                                                 | Land and the second second |
| <ul> <li>Altre impostazioni</li> </ul>                                 |                            |
| Stampa utilizzando la finestra di dialogo di<br>sistema (Ctrl+Shift+P) |                            |
|                                                                        |                            |
|                                                                        | 10                         |
|                                                                        | 90<br>52                   |

Le legende dei dati possono essere stampate dalla finestra di informazioni (*infobox*), cliccando sul bottone "*stampa*" in alto a destra nella finestra.

# Aiuto

La funzionalità dà accesso alla presente Guida all'utilizzo del visualizzatore cartografico.

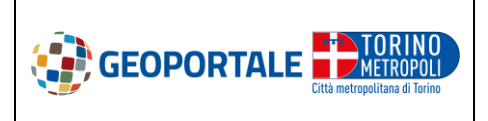

# VISUALIZZATORE CARTOGRAFICO GEOPORTALE CITTA METROPOLITANA DI TORINO

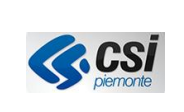

# SCORCIATOIE DA TASTIERA

| Browser             | Windows                   | Linux                     | Мас                         |
|---------------------|---------------------------|---------------------------|-----------------------------|
| Chrome              | [Alt] + accesskey         | [Alt] + accesskey         | [Control] [Alt] + accesskey |
| Firefox             | [Alt] [Shift] + accesskey | [Alt] [Shift] + accesskey | [Control] [Alt] + accesskey |
| Safari              | [Alt] + accesskey         |                           | [Control] [Alt] + accesskey |
| Opera 15 or newer   | [Alt] + accesskey         | [Alt] + accesskey         | [Alt] + accesskey           |
| Opera 12.1 or older | [Shift] [Esc] + accesskey | [Shift] [Esc] + accesskey | [Shift] [Esc] + accesskey   |

| Tools                 | Letter (accesskey) |
|-----------------------|--------------------|
| WMS Import            | w                  |
| KML Import            | k                  |
| Compare               | С                  |
| Draw                  | r                  |
| Osservazioni sui dati | p                  |